## Player offline - guida utente

I files provveduti sono 3:

- SDM Player.zip Rilascio per windows 10 o superiore
- SDM\_player.app.tar.gz Rilascio per Mac OS
- VC\_redist.x64.exe file di supporto per windows 10 in caso di componente mancante nel sistema

Dopo aver scaricato il file relativo al proprio sistema operativo.

Decomprimere la cartella appena scaricata ed eseguire il player facendo doppio click sull'icona relativa.

In mac os avremo solo un file sul quale fare doppio click SDM\_player

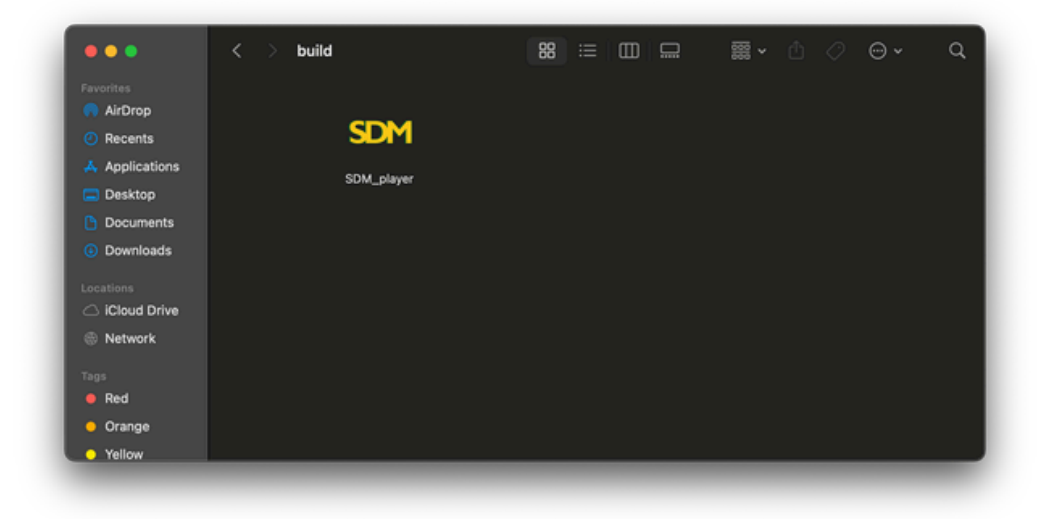

Eseguibile mac OS

In windows ci sono più files, l'eseguibile è SDM Player all'interno della cartella decompressa.

| -> • ↑ 🖡 ·                                                                                                    | SDN                                                                      | I > player > glstitch-client > build > SDM Player                                                                                                    | v ي                                                                                                    | Cerca in SDM Player | P |
|----------------------------------------------------------------------------------------------------|--------------------------------------------------------------------------|----------------------------------------------------------------------------------------------------|----------------------------------------------------------------------------------------------------|---------------------|---|
| Accesso rapido<br>Cesktop *<br>Download *<br>Councenti *<br>Immagini *<br>ext<br>glstich-client<br>Musica<br>Video | Nome  ext bild bild construction bild bild bild bild bild bild bild bild | Ultima modifica<br>25/07/2024 15:24<br>25/07/2024 15:24<br>25/07/2024 15:24<br>25/07/2024 15:24<br>25/07/2024 15:24<br>25/07/2024 15:24<br>25/07/2024 12:16<br>17/07/2024 11:27 | Tipo<br>Cartella di file<br>Cartella di file |                     |   |
| <ul> <li>OneDrive</li> <li>Questo PC</li> <li>Rete</li> </ul>                                                      | ł                                                                        | SUM Player                                                                                                    | 25/07/2024 15:24                                                                                                    | Applicazione        |   |
|                                                                                                    |                                                                          | <                                                                                                    |                                                                                                    |                     |   |

Al primo avvio windows chiederà anche l'accesso al firewall, concedere l'accesso all'applicazione cliccando su consenti accesso

| 🔗 Avviso di Sicurezza di Windows         |                                  |                                                                                                    |   |  |  |
|------------------------------------------|----------------------------------|----------------------------------------------------------------------------------------------------|---|--|--|
| Windo questa                             | ws Defenc<br>app                 | ler Firewall ha bloccato alcune funzionalità di                                                                    |   |  |  |
| Windows Defender<br>private e di dominio | Firewall ha blo                  | ccato alcune funzionalità di sdm playerin tutte le reti pubbliche,                                                 |   |  |  |
| M                                        | Nome:                            | sdm player                                                                                                    |   |  |  |
| S.M.                                     | Autore:                          | Sconosciuto                                                                                                    |   |  |  |
|                                          | Percorso:                        | C:\users\dpcontrol\desktop\sdm\player\gistitch-dient\build<br>\exe.win-amd64-3.12\sdm player.exe                   |   |  |  |
| Consenti a sdm play                      | yer di comunica                  | re su queste reti:                                                                                                 |   |  |  |
| Reti private,                            | ad esempio un                    | a rete domestica o aziendale                                                                                       |   |  |  |
| Reti pubblich<br>perché il livel         | e, ad esempio<br>lo di sicurezza | in aeroporti e Internet café (scelta non consigliata<br>di queste reti è spesso insufficiente o del tutto assente) |   |  |  |
| Rischi dell'autorizza                    | zione di app at                  | traverso un firewall                                                                                               |   |  |  |
|                                          |                                  | Consenti accesso Annuli                                                                                            | э |  |  |

Windows firewall

Dopo una breve attesa si apre la schermata principale del programma, tale schermata riporta un unico pulsante "OPEN"

Cliccando sul pulsante si apre la finestra per selezionare la cartella dove sono presenti i files della telecamera.

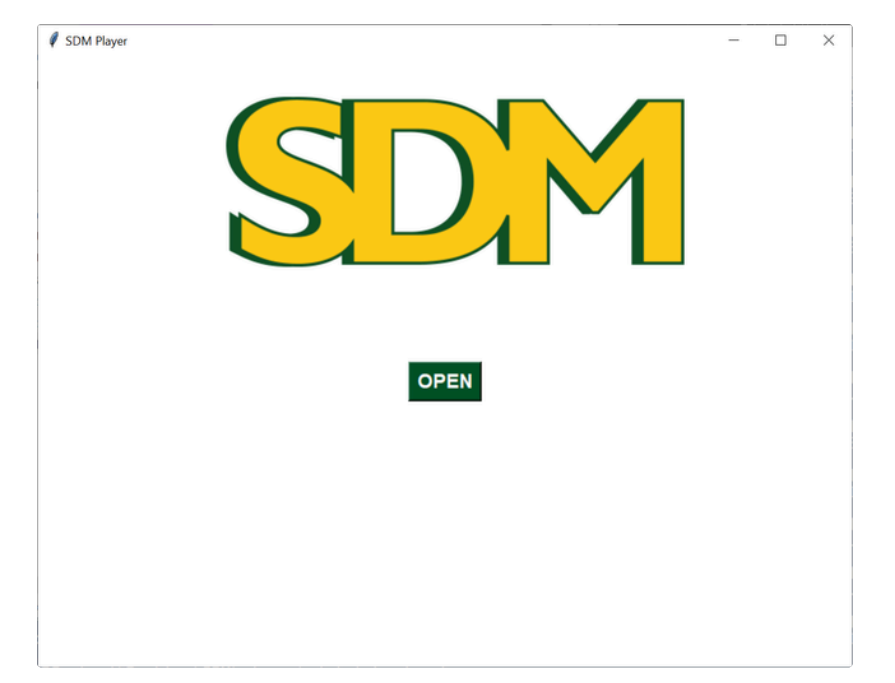

Main window

| Selezione cartella                                                                                                    |                           |                           |        | ×    |
|----------------------------------------------------------------------------------------------------|---------------------------|---------------------------|--------|------|
| $\leftarrow \rightarrow$ $\checkmark$ $\uparrow$ $\frown$ $\checkmark$ $\land$ private $\rightarrow$ video $\rightarrow$ | hls17 ~ ඊ                 | Cerca in hls17            |        | P    |
| Organizza 🔻 Nuova cartella                                                                                               |                           |                           |        | ?    |
| Accesso rapido                                                                                                    | ^                         | Ultima modifica           |        | Тіро |
| Desktop 🖈                                                                                                    | Nessun elemento corrispon | de ai criteri di ricerca. |        |      |
| ➡ Download                                                                                                    |                           |                           |        |      |
| 📰 Immagini 🖈                                                                                                    |                           |                           |        |      |
| glstitch-client                                                                                                    |                           |                           |        |      |
| Musica                                                                                                    |                           |                           |        |      |
| 🚰 Video                                                                                                    |                           |                           |        |      |
| OneDrive                                                                                                    |                           |                           |        |      |
|                                                                                                    |                           |                           |        |      |
| Cartella: his17                                                                                                    | C.                        |                           | Annull |      |

Seleziona cartella windows

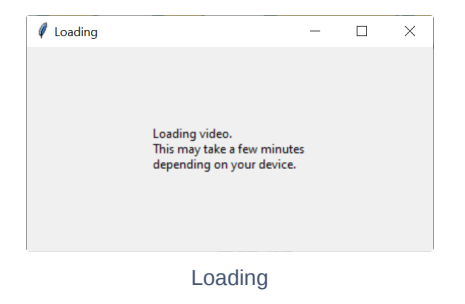

Dopo una breve attesa, segnalata anche da una finestra che chiede all'utente di attendere compare in basso il testo "Click here to open the player"

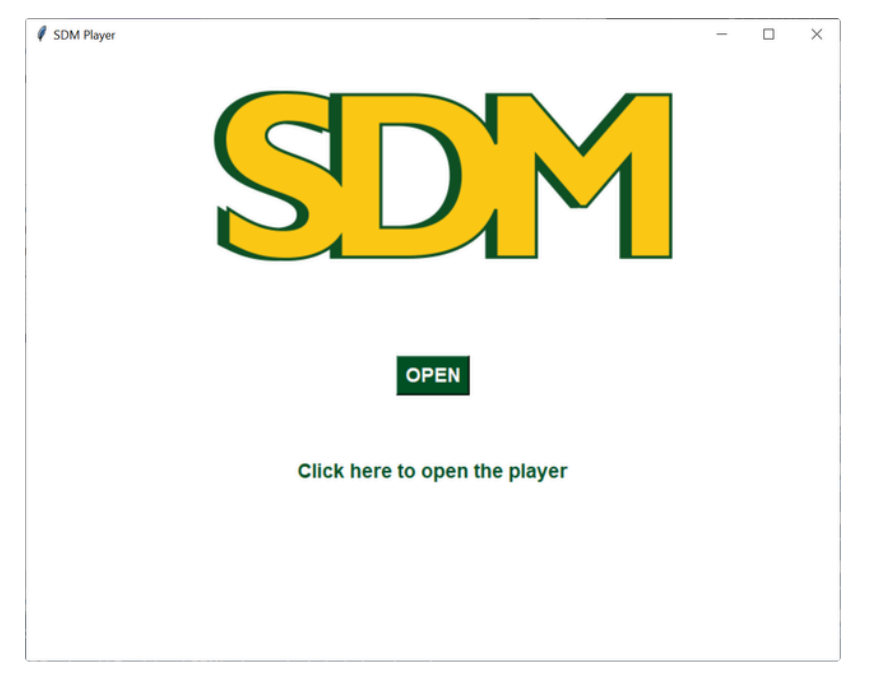

Main Window, file aperto

cliccando sul testo "Click here to open the player" si apre il browser predefinito sull'interfaccia del player è quindi possibile proseguire usandolo alla stessa maniera del sito web SDM.

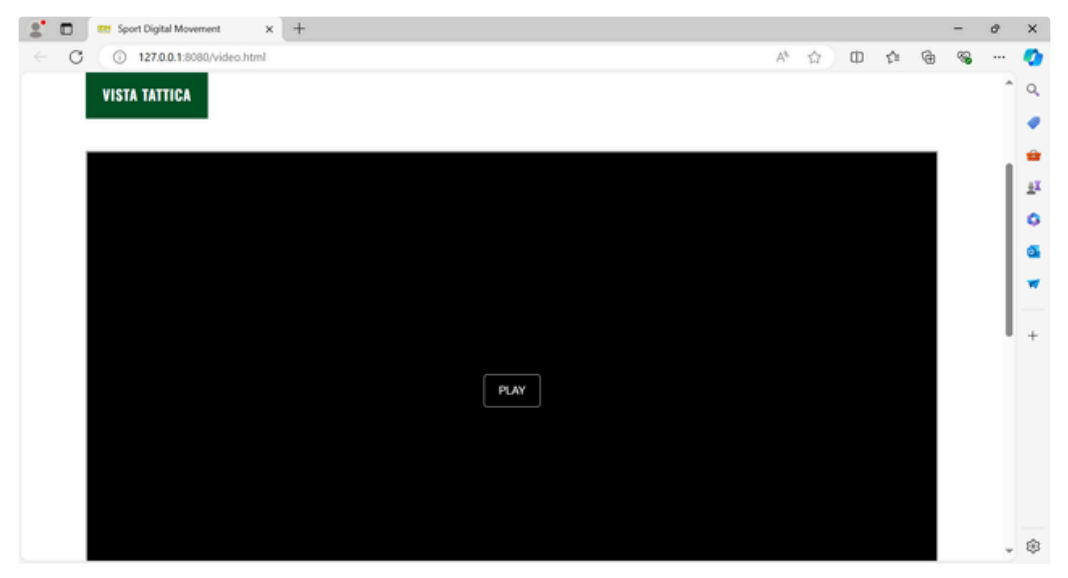

Player in browser